## Turnitin.com Create Account and Upload Document Instructions

1. Students should have received in their student RMCAD email an invitation from Turnitin.com. Open the invitation and create a Turnitin account.

2. Once logged in to your Turnitin account, the HU1111 – Humanities II: World Thought II class will be visible.

3. Click on HU1111 – Humanities II: World Thought II link (in blue, under "class name").

4. A list of the class assignments should be in your queue (see example).

|                                          | Assignmen | t Inbox: HU1110 - Humanities, World Thought I                                 |            |             |
|------------------------------------------|-----------|-------------------------------------------------------------------------------|------------|-------------|
| Assignment Title                         | Info      | Dates                                                                         | Similarity | Actions     |
| Week 1 - Research Project Topic Proposal | 0         | Start 30-Aug-2020 5:49PM   Due 25-Oct-2020 11:59PM   Post 25-Oct-2020 12:00AM |            | Submit View |
| Week 3 - Annotated Bibliography          | 0         | Start 30-Aug-2020 5:58PM   Due 25-Oct-2020 11:59PM   Post 25-Oct-2020 12:00AM |            | Submit View |
| Week 5 - Rough Draft for Peer Review     | 0         | Start 30-Aug-2020 6:00PM   Due 25-Oct-2020 11:59PM   Post 25-Oct-2020 12:00AM |            | Submit View |
| Week 7 - Research Paper, Rough Draft     | 0         | Start 30-Aug-2020 6:02PM   Due 25-Oct-2020 11:59PM   Post 25-Oct-2020 12:00AM |            | Submit View |
| Week 8 - Final Research Paper            | 0         | Start 30-Aug-2020 6:03PM   Due 25-Oct-2020 11:59PM   Post 25-Oct-2020 12:00AM |            | Submit View |

5. To upload an assignment to the appropriate week, click on the blue "Submit" button on the right

6. Once you are on the "submit" page, make sure to type in your first and last name and the submission title (example: Week 1 Reaction Paper) in the boxes and then upload your document.

7. Once uploading is complete, you will receive confirmation that you have completed the upload, and a digital receipt notification will be sent to your RMCAD student email (see example).

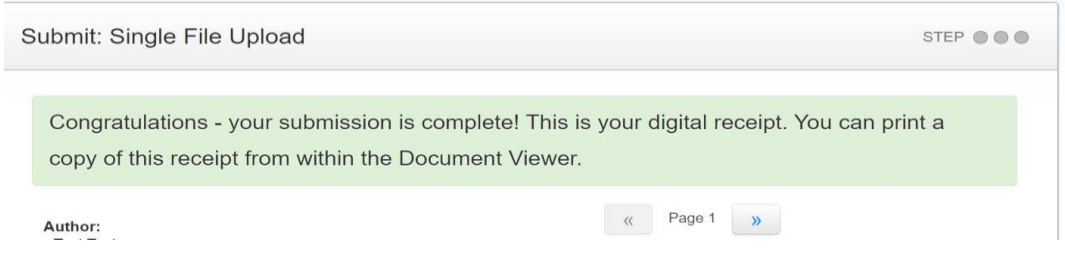